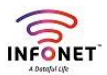

## How to Change Password in InfonetSmart mail

Alert! This article is written for Infonet users. As of November 2023, Security policies updated, for that every user must change the password.

## How to Change Your Password

You should open the change password window and insert your new password as follows

• Log into Zimbra Web Client on browser (Https://mail.infonetsmart.com)

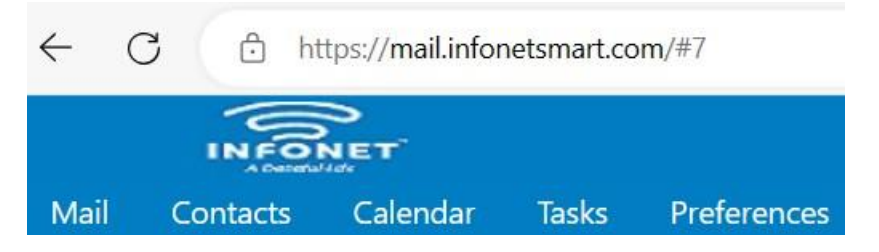

• Click the **downward triangle** on the **upper-right corner** like follows,

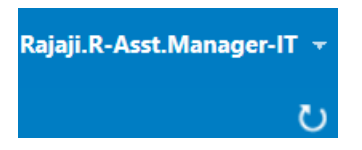

• Click the change password menu,

| INFO                             | DONET .                                                          | an seach                             | Q Rajaji.R-Asst.Manager-IT = Q |
|----------------------------------|------------------------------------------------------------------|--------------------------------------|--------------------------------|
| Mail Contacts                    | Calendar Tasks Preferences                                       |                                      | Admin Console<br>HTML Client   |
| New Message                      | 🔹 Reply Reply to All Forward Archive Delete Spam 🏦 🖉 🖉 Actions 💌 |                                      | Product Help                   |
| <ul> <li>Mail Folders</li> </ul> | Sorted by Date T 100+ conve                                      | sations                              | Help Central Online            |
| 🛓 Inbox                          | • 30                                                             | To view a conversation, click on it. | New Features                   |
| 📳 Sent                           | - 0                                                              | P                                    | Shortcuts                      |
| 🎲 Drafts                         | 25                                                               | DM                                   | About                          |
| 🐻 Junk                           | th Ter                                                           | þ                                    | Offline Mode                   |
| Trash                            |                                                                  |                                      | Change Password                |
| 1.Vendor-Related                 | 12                                                               | PM                                   | Sign Out                       |
| ) 2.1.IT-Support-Brai            | nch                                                              |                                      | _                              |

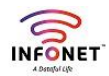

- Enter your **New password** and **confirm password** (Must have 1 upper case, 1 lower case, 1 special character, 1 number & minimum 8 digits of your password length)
- press change password button and close this opened window

| Z Change password - Personal - Microsoft Edge           | _ | $\times$ |
|---------------------------------------------------------|---|----------|
| https://mail.infonetsmart.com/h/changepass?skin=harmony |   | A»       |
|                                                         |   |          |
|                                                         |   |          |
|                                                         |   |          |
|                                                         |   |          |
| INFONET                                                 |   |          |
| A Dataful Life                                          |   |          |
| Please enter a new password and re-enter it in the      |   |          |
| 1 confirmation field.                                   |   |          |
| Old Password:                                           |   |          |
| New password:                                           |   |          |
| Confirm:                                                |   |          |
| Change password                                         |   |          |
|                                                         |   |          |
|                                                         |   |          |
|                                                         |   |          |
|                                                         |   |          |
|                                                         |   |          |
|                                                         |   |          |
|                                                         |   |          |

• Signout your mail and relogin with your new password

| Username: Rajaji<br>Password: •••••• |  |
|--------------------------------------|--|
| Password:                            |  |
|                                      |  |
| Stay signed in Sign in               |  |
| Version: Default 🗸 What's This?      |  |
|                                      |  |